#### FAIRE SES VŒUX D'AFFECTATION

# du 9 mai (14h) au 30 mai (23h59)

## Pour accéder à la procédure

Aller sur <u>Mes services</u> en prenant soin de choisir l'enfant concerné si vous en avez plusieurs, à l'adresse :

## https://teleservices.education.gouv.fr/

L' identifiant (prénom.nom suivi éventuellement d'un nombre) et le mot de passe qui sont demandés sont les mêmes que ceux du compte MBN/PARENTS.

Si vous avez oublié le mot de passe, vous pouvez le récupérer en cliquant sur « mot de passe oublié ». Vous recevrez un mail sur l'adresse renseignée dans le dossier d'inscription, ou alors, contacter le collège au 03 88 30 40 80

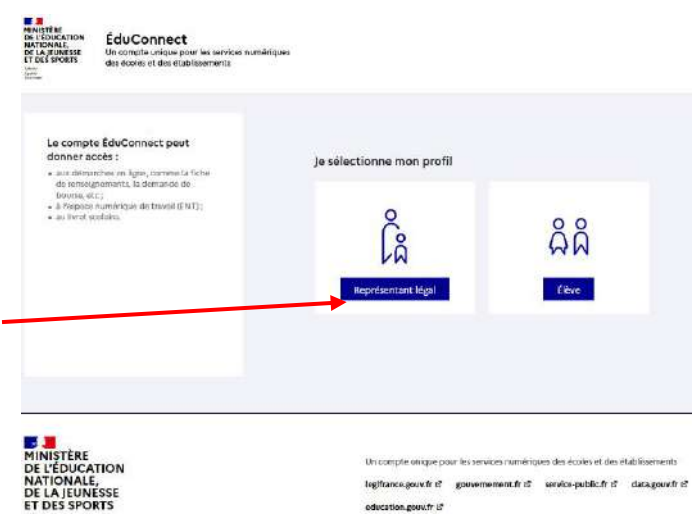

## **Cliquer sur AFFECTATION** (bandeau blanc vertical à gauche)

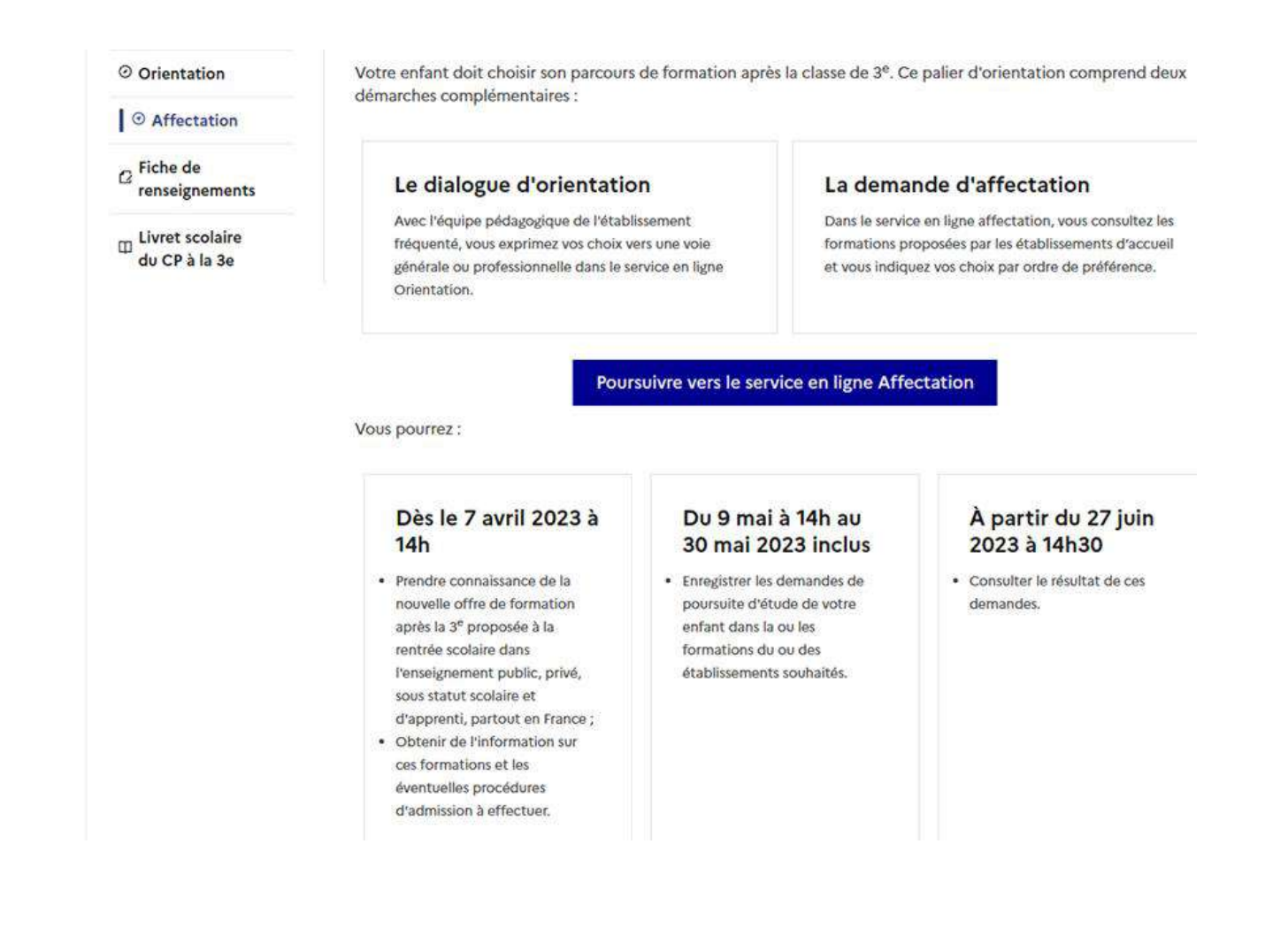

Il s'agit de préciser dans quelle formation et dans quel établissement votre enfant souhaite aller à la prochaine rentrée. Possibilité de faire jusqu'à 10 vœux (si c'est la voie professionnelle, faire un seul vœu est hautement déconseillé).

|                                  | Bienvenu(e)<br>C'est la première fois que vous vous connectez au service "affectation après la 3ème". Pour utiliser le service, veuillez accepter la char<br>d'utilisation puis vérifier vos informations personnelles.                                                                                                    |                                                                                                    |                                                                                                    |  |  |
|----------------------------------|----------------------------------------------------------------------------------------------------|----------------------------------------------------------------------------------------------------|----------------------------------------------------------------------------------------------------|--|--|
|                                  |                                                                                                    |                                                                                                    |                                                                                                    |  |  |
| Cochez et cliquez<br>sur Suivant | 1 Charte d'utilisation                                                                                                    | 2 Informations personnelles                                                                                                    | 3 Termina                                                                                             |  |  |
|                                  | LA CHARTE DES DROITS ET DEVOIRS DE L'USAGER DU TELESERVICE AFFECTATION<br>Madame, Monsieur,<br>Avant de poursuivre vous devez prendre connaissance des règles liées à l'utilisation de ce téléservice et vous engager à les respecter.<br>Vous devez indiquer que vous avez lu chaque information en cochant les cases à la fin et en signant électroniquement la charte de<br>l'usager du téléservice affectation suivante :<br>Je m'engage à : |                                                                                                    |                                                                                                    |  |  |
|                                  | Lire tansemble des informations<br>pour lestbulles je formule une ou<br>d'accueil » de chaque page descr<br>Vérifier l'exactitude de mes donn<br>modification à réaliser, conserna<br>Prendre en considération que, si                                                                                                    | concernant les procédures d'orientation et d'affectation mises en<br>des demandes d'affectation. Celles-ci sont à accessibles depuis l<br>prive d'une offre de formation.<br>es et signaler à l'établissement d'origine du candidat dont je suis<br>t en particulier mes coordonnées d'adresse, de mèl, de téléphone<br>souhaite formuler une demande en dehors de l'académie et plus | œuvre par les académies<br>la rubrique « académie<br>responsable, toute<br>s généralement de la carte |  |  |
|                                  | Je reconnais avoir pris connai<br>prévues à l'article 32 de la<br>V                                                                                                    | ssance de cette charte et des <u>mentions légales</u> du site, plus parti<br>loi n°78-17 du si janvier 1978 modifiée relative à l'informatique, a<br>pus devez lire et vanser la charte avant de pouvoir continuer.<br>Suivant                                                                                                    | iculièrement des informations<br>ux fichiers et aux libertés.                                         |  |  |

Vérifier les renseignements donnés à l'écran et corrigez si nécessaire BIENVENU(E)

C'est la première fois que vous vous connectez au service 'affectation après la 3ème'. Pour utiliser le service, veuillez accepter la charte d'utilisation puis vérifier vos informations personnelles.

| Nom         | Nom             |  |
|-------------|-----------------|--|
| Nom d'usage | Nom d'usage     |  |
| Prénom      | Prénom          |  |
| Adresse mél | Deuxième prénom |  |

#### CHOISIR SON AFFECTATION

DEMANDER UNE FORMATION ET UN ÉTABLISSEMENT APRÈS LA 3<sup>E</sup> Accédez eux offres de formation proposées dans Affelnet par les lycées, les CFA, les établissements mantimes et agricoles en France OÙ QUOI nt ou mots-clés ville ou dés Q Exemple policine Example : nantes RECHERCHER Au moins un des deux champs « QUOI » et « 20 » doit être renseicné. CALENDRIER 2023 CONSULTATION DEMANDES TRAITEMENT RÉSULTAT AVRIL À 14:00 AU MALÀ 13:59 9 MAI Å 14:09 AU 00 MAI Å 23:59 31 MAI À 00:00 IN À 14:29 AU À PARTIR DU 27 JUIN À 14:30 loque 2023 à lou Je valide mes demandes d'affectation Mon dosster a Je consulte le résultat de mes demandes Ces indications tiennent compte du fuseau horaire ou vous vous trouvez. => inscrire le lycée ou la formation souhaité QUOI? OU? => noter la ville (STRASBOURG, SCHILT/GHEIM, ILLKIRCH,....) ou le département (Bas-Rhin)

Puis, cliquer sur RECHERCHER et toutes les formations proposées s'afficheront

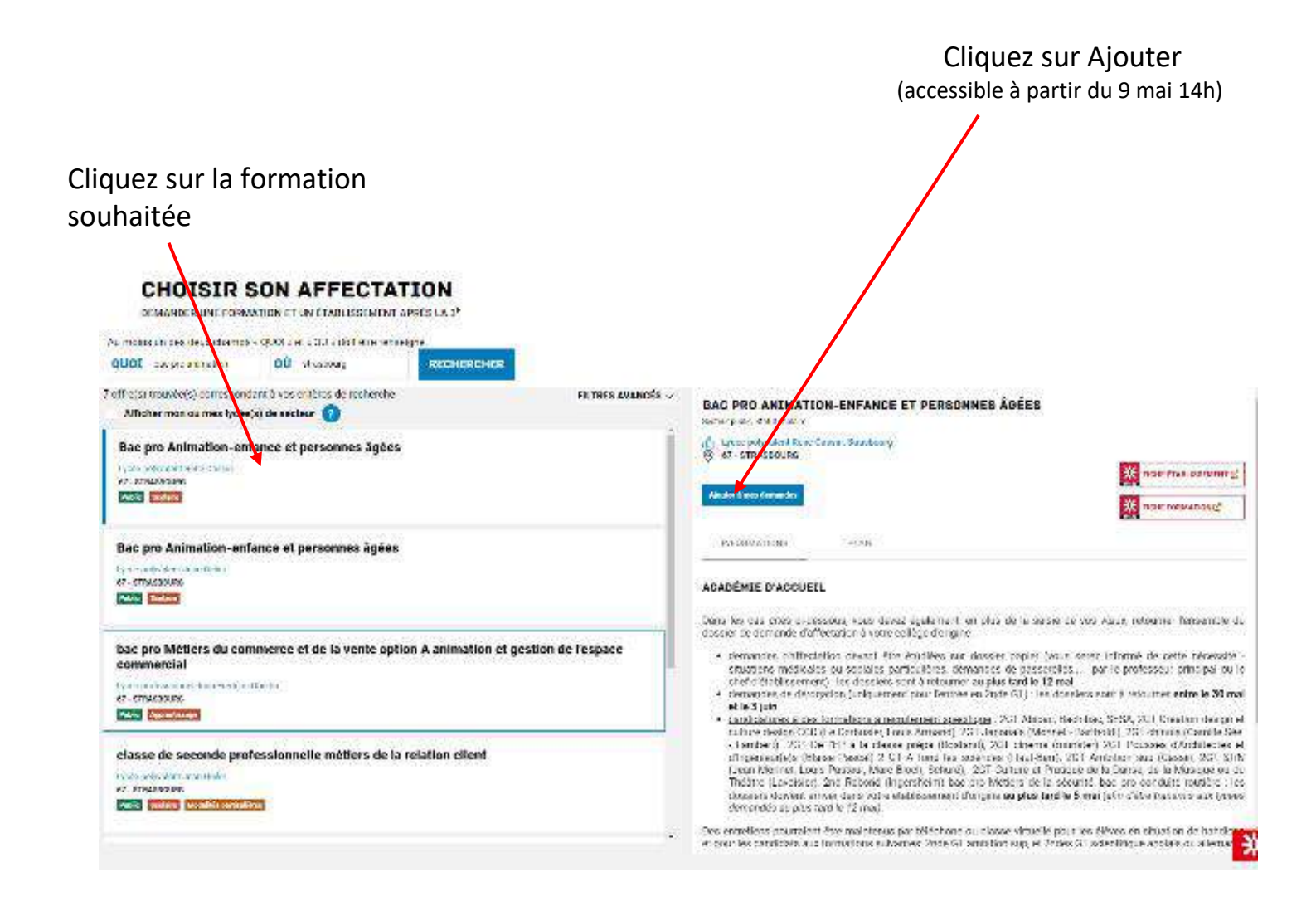

| Cliquez sur                                                            | CHOISIR SON AFFECTATION<br>construction and construction and construction<br>is name on an description (COR), as Characteristic and ensure<br>COOT association (COR), and and and and and and and and and and                                                                                                    |                                                                                                    | Vice and the second second sec |
|------------------------------------------------------------------------|----------------------------------------------------------------------------------------------------|----------------------------------------------------------------------------------------------------|----------------------------------------------------------------------------------------------------|
| Voir et Valider mes demandes                                           | 7 off uts (trouvlet) correspondent 3 voc antibus de recherche<br>Affaher man au mer heneligt de section 👔                                                                                                    | FR THES AVANUES - BAC PRO ANIMATION-ENF                                                                                                    | ANCE ET PERSONNEB ÂGĚES                                                                                                    |
| si c'est votre seul voeu                                               | Bac pro Animation-enfance et personnes ägées                                                                                                    | Construction of the set of the set of the se | kong<br>Rose free server (2)<br>Rose free server (2)<br>N                                                                                                    |
| Cliquez sur                                                            |                                                                                                    | Voin ET VALIDER MES DEMANDES                                                                                                    | en danse sljallement om ales de is aanse de nei kalen indoarna. Nersenste de<br>Indone oollige derigte                                                                                                    |
| Ajouter d'autres demandes<br>si vous voulez formuler<br>d'autres voeux | bac pro Métters du commerce et de la vente option A animation et g<br>commercial<br>Vente da activitation<br>et animation et al de la vente option A animation et g<br>commercial<br>et al de la vente de la vente de la vente option et le de<br>vente option et al de la vente de la vente option et le de<br>vente option et al de la vente de la vente option et le de<br>vente option et al de la vente de la vente option et le de la vente option et le de<br>vente option et la vente de la vente option et la vente option et la vente option | A JUDITER DAUTRES GEMANDES     Controlled to a Control of Control of Con      | end the availables can interest explore them a when informations exercise between exercises of performances. Journal of exercises and the exercises of the exercises of the e    |
|                                                                        |                                                                                                    | <ul> <li>Des entretens pourtaien étée nou<br/>le pair les caraticules aus termation</li> </ul>                                                                                                    | none par resistant al sause visus e pois de deve en district de la deve                                                                                                    |

Renouvelez l'opération autant de fois que vous avez de vœux (formation + lycée).

Quand vous avez tout saisi, cliquez en haut à droite sur Voir et valider les demandes.

En cas de voeux multiples, il y a un ordre de saisie qui est matérialisé par le [Rang] qui représente l'ordre de préférence des voeux : le Rang 1 étant le 1ier souhaité et le dernier rang, le dernier choix souhaité.

Exemple où 5 vœux ont été formulés en tout :

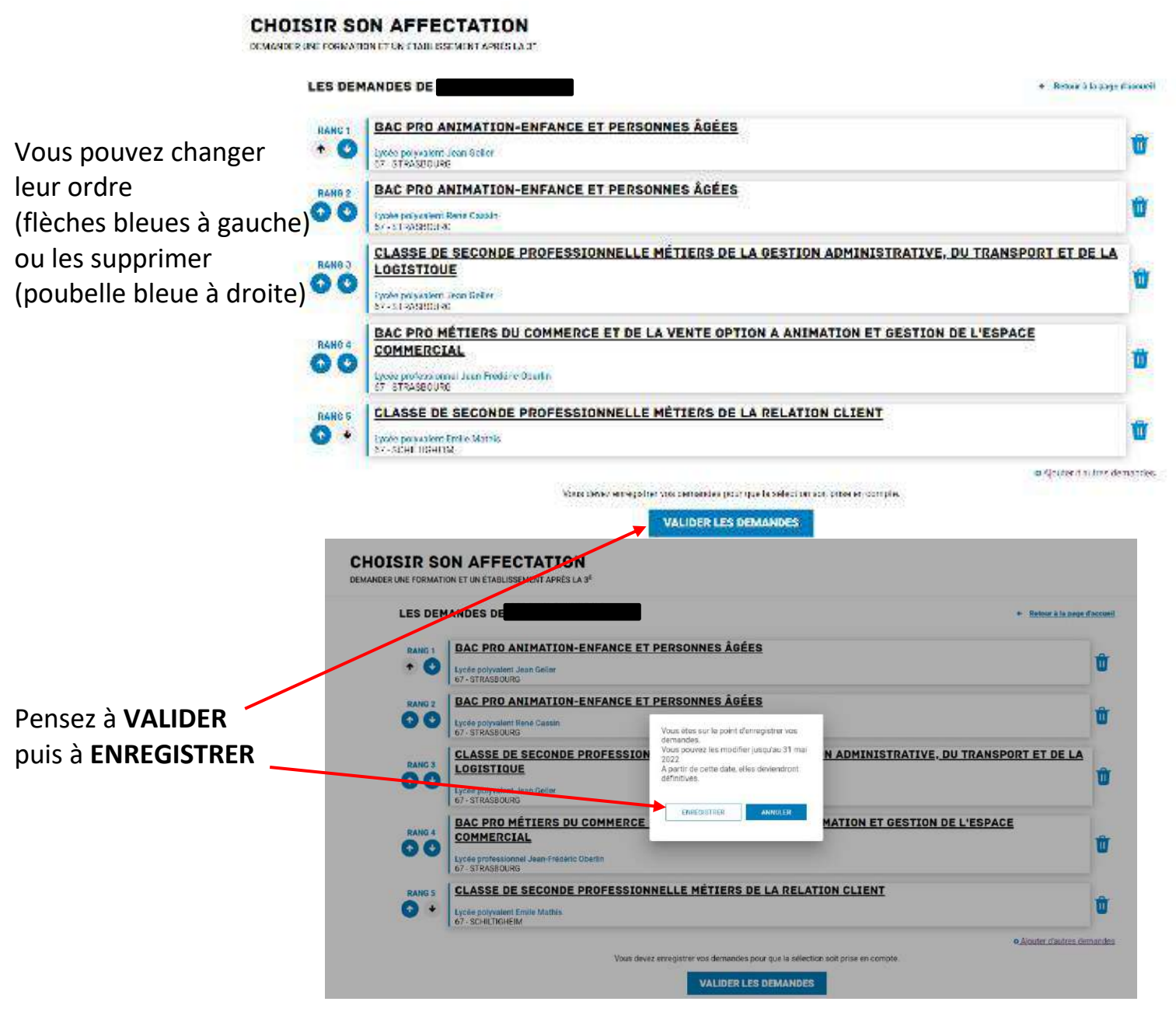

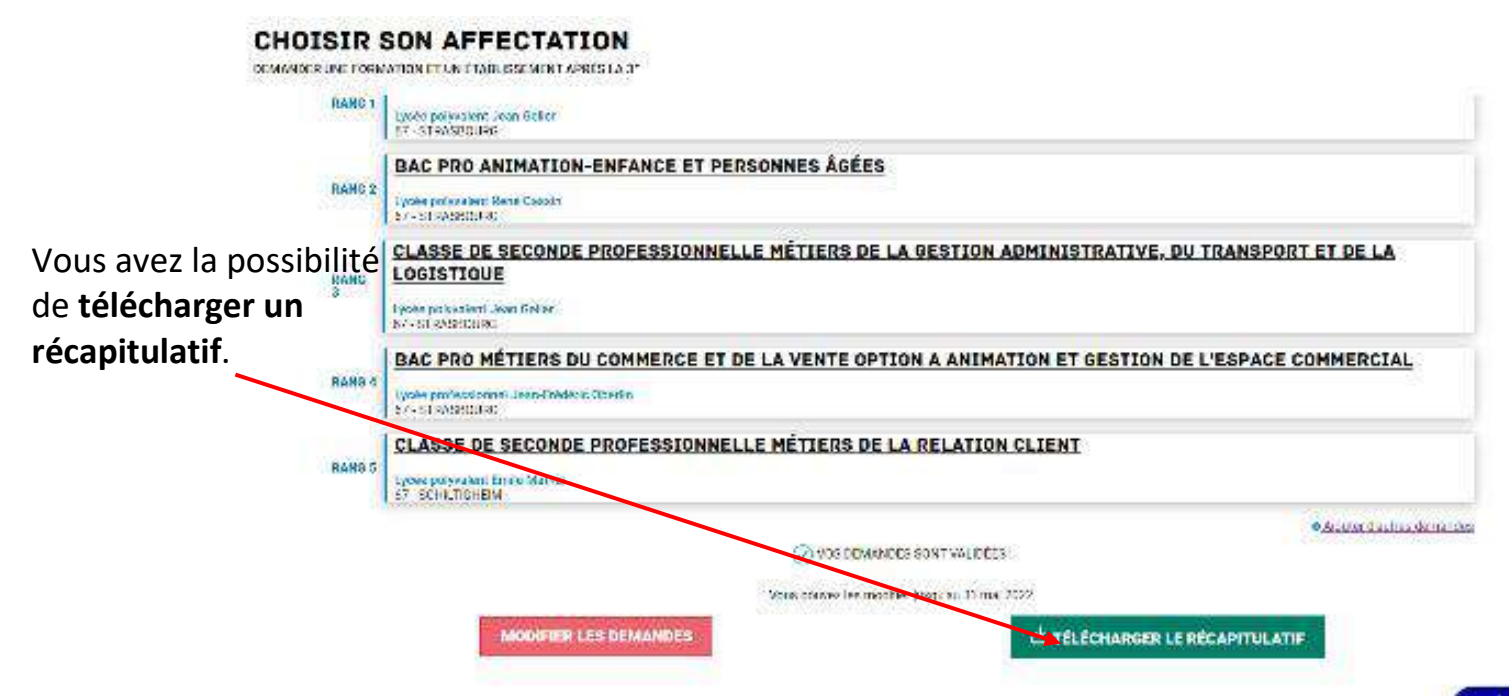

Les formations par l'apprentissage sont aussi disponibles, vous pouvez donc les saisir.

## <u>Attention</u>:

- choisir le bon lycée dans la bonne ville, avant de valider, vérifier donc bien dans quelle ville vous avez choisi le lycée : ex : avoir choisi le lycée Marc Bloch à Sérignan au lieu de Bischheim

#### - dans un même lycée, choisir la bonne formation :

ex : 2GT M. Bloch Bischheim, ce n'est pas le même vœu que la 2GT Abibac M. Bloch Bischheim

- pour une même formation, faire attention à la choisir au lycée si vous voulez un vœu scolaire et pas par l'apprentissage dans une Unité de Formation d'Apprentis ou un CFA.

- Pour la 2<sup>nde</sup> Professionnelle sous statut scolaire, choisir la famille de métiers correspondant à la formation choisie.

Ex : Le choix « Classe de 2<sup>nde</sup> professionnelle famille de métiers de la maintenance des matériels et des véhicules » au lycée Mathis permettra ensuite de faire soit une 1<sup>ère</sup> dans la maintenance des véhicules option A voitures particulières, soit une 1ère pro Maintenance des véhicules option B véhicules de transport routier.

 Si vous voulez la 2GT, toujours mettre le lycée de secteur même si vous souhaitez un autre lycée (dans ce cas, mettre M.Bloch en dernier) et ne pas oublier de déposer au collège la demande de dérogation (si nécessaire) entre le 30 mai et le 5 juin.

Le professeur principal de votre enfant peut vous aider à faire la demande en ligne si vous rencontrez des difficultés et vous pouvez aussi venir au collège si vous ne disposez pas d'un équipement informatique pour le faire.

N'hésitez pas à contacter le professeur principal ou à prendre RDV au secrétariat pour avoir une aide à la saisie le plus rapidement possible (la saisie est possible du 9 au 30 mai).

Les résultats seront connus le mardi 27 juin après l'épreuve de sciences du brevet.

**ATTENTION** : Si votre enfant a obtenu une affectation, ne partez pas en vacances avant d'avoir procédé à son inscription administrative au lycée car il perdrait sa place (elle sera donnée à un élève qui est sur liste supplémentaire) sans aucune possibilité de la retrouver à votre retour.